## **Check disk tool**

Eshte nje mjet qe sherben per kontrollin e gabimeve (errors) dhe rritjen e performances ne hard disk, particione ose usb external storage

## Per te perdorur kete mjet nga command prompt ndjekim rrugen e meposhtme:

- 1. Start
- 2. Click Run
- 3. Shtyp cmd ne box:

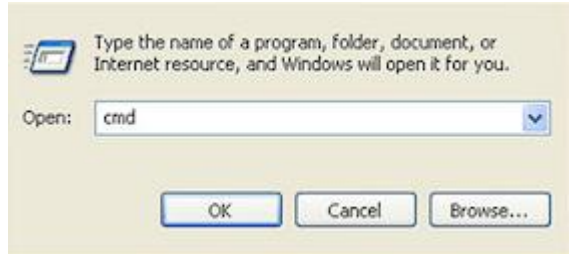

- 4. Shtyp Enter
- 5. Shtyp chkdsk to open the utility in a read-only mode

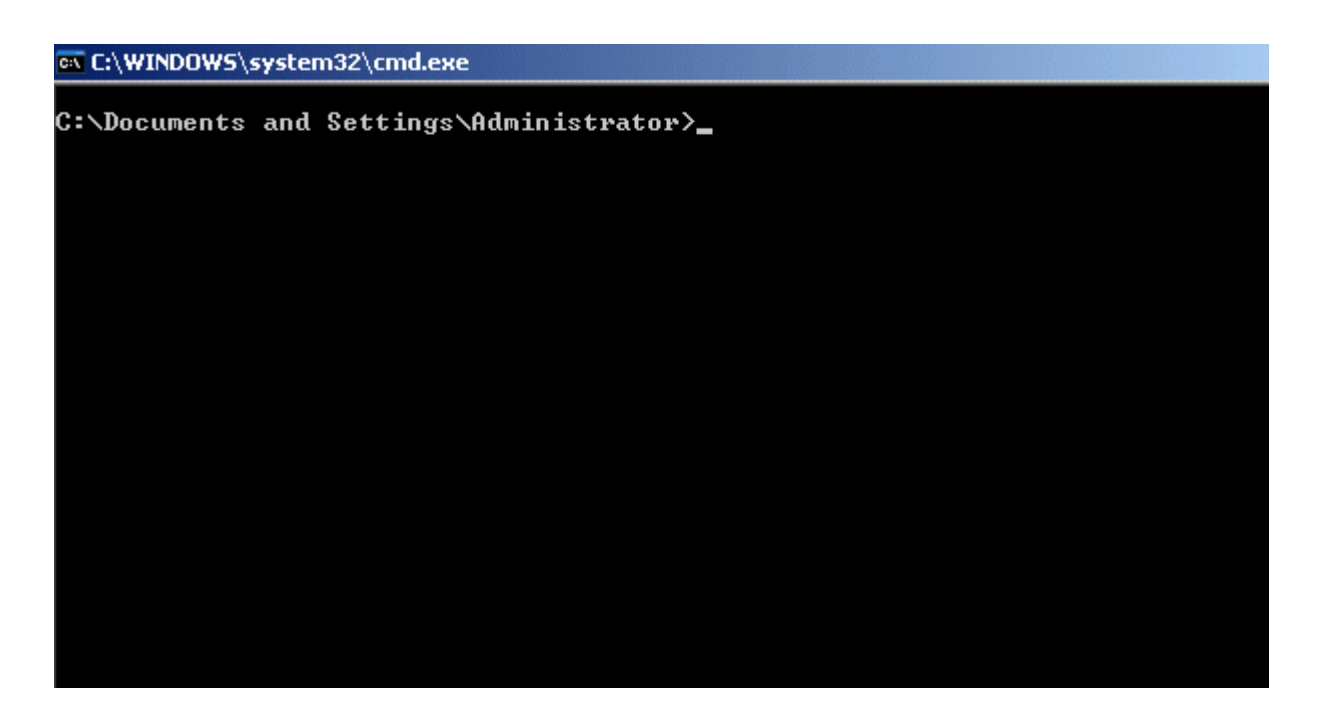

- 6. Shtyp Enter
- 7. Per te riparuar gabimet ndiq instruksionet:
  - Per te riparuar gabimet pa skanuar per **bad sectors**, shtyp chkdsk volume: /f dhe shtyp Enter, ku volume eshte shkronja e particionit, psh. C: or D:

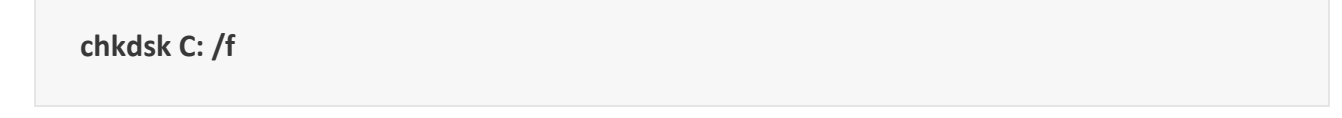

• Per te riparuar gabimet dhe per te **skanuar** per **bad sectors**, shtyp chkdsk volume: /r dhe shtyp Enter, ku volume eshte shkronja e particionit, qe do te riparoni, psh C: or D:

chkdsk D: /r

## Per te perdorur CHKDSK tool brenda sistemit ndjekim rrugen e meposhtme

- 1. Start Pc
- 2. My Computer (double-click on the icon)
- 3. Right-click ne hard disk qe doni te perdorni mjetin
- 4. Click Properties
- 5. Click Tools
- 6. Ne tools tab, select Check Now

| Security                  | Previ                  | Previous Versions              |               |
|---------------------------|------------------------|--------------------------------|---------------|
| General                   | Tools                  | Hardware                       | Sharing       |
| Error-checking<br>This of | otion will check       | the drive for errors.          |               |
| Defragmentatio            | n<br>otion will defrag | gment files on the driv        | re.<br>nt now |
| Backup<br>This og         | otion will back        | up files on the drive.<br>Back | up now        |
|                           |                        |                                |               |

- 7. Per te perdorur mjetin ne the read-only mode, click Start
- 8. Per te riparuar gabimet (errors), ndiq keto instruksione:

- Per te riparuar gabimet pa skanuar per **bad sectors**, select **Automatically fix file system errors** boxdhe click **Start**
- Per te riparuar gabimet dhe per te skanuar per bad sectors, select Scan for and attempt recovery of bad sectors box dhe click Start
- 9. Ne perfundim mjeti do tregoje per gabime (errors) te mundshme ose jo (*Errors were found and fixed*.) ose (*No errors were found*.)